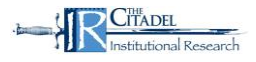

The Citadel Course Evaluation site can be accessed through The Citadel's web site (under Tools) and Lesesne Gateway. Use your Lesesne Gateway ID and password to access CoursEval.

Your Home Page will look like the following:

| mycourseval                   |            |   |           | The Citadel - The Military College of South Carolina |
|-------------------------------|------------|---|-----------|------------------------------------------------------|
| Home Reports Admin Help       | C. Cort    |   |           |                                                      |
| Administrator View by Departm | nent       |   |           |                                                      |
| Search:                       |            |   |           | Show 10 • entries                                    |
|                               | Department | * | # Reports | Response Rate                                        |
|                               |            |   | 60        | 2506 at 727                                          |
| Showing 1 to 1 of 1 entries   |            |   |           | Previou: 1 Next                                      |

On the toolbar on the left, select "Reports" and then select "Evaluation Reports".

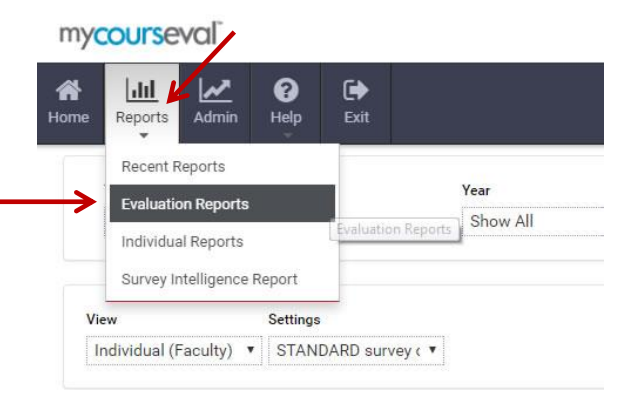

Under View, select "Individual (Faculty)".

| my         | course                  | val`      |           |           |       |
|------------|-------------------------|-----------|-----------|-----------|-------|
| <b>n</b> e | Reports                 | Admin     | ?<br>Help | Exit      |       |
|            | Туре                    |           |           |           | Year  |
|            | Standard                |           | •         |           | 2016  |
| Vie        | ew                      |           | Settings  |           |       |
| h          | ndividual               |           | STAN      | DARD surv | rey(▼ |
| (          | Comparativ<br>ndividual | e         |           |           |       |
| m !        | ndividual (A            | All)      |           |           |       |
|            | ndividual (S            | Students) |           |           |       |
|            |                         | acanty)   |           |           |       |

You can select "Show All" under Year or you can select a specific academic period under Year and Period.

| Reports Admi | n Help Exit |        |               |
|--------------|-------------|--------|---------------|
| Туре         |             | Year   | Period        |
| Standard     | Ŧ           | 2016 🔻 | Fall 2016 🔹 🗲 |
|              |             |        |               |

Under "Faculty Assessed or Responsible", select the faculty member whose results you want to view.

Check the box beside the evaluations you wish to view. Click on View, PDF, or Print.

| e Reports Admin                                                                                          | <b>O</b><br>Help | Exit                                                     |              |             |           |                      |                                            |                                                        |                           |                                                                            |                   |                                     |
|----------------------------------------------------------------------------------------------------|------------------|----------------------------------------------------------|--------------|-------------|-----------|----------------------|--------------------------------------------|--------------------------------------------------------|---------------------------|----------------------------------------------------------------------------|-------------------|-------------------------------------|
| Type                                                                                                    |                  |                                                          | Year         |             | Period    |                      | Status                                     |                                                        | Faculty Assessed or Respo | nsible (                                                                   | Department        |                                     |
| Standard                                                                                                 | •                |                                                          | Show All     | •           | Fall 2016 | •                    | Close                                      | s •                                                    | Instructor Name *         |                                                                            | Department Cade * |                                     |
| View                                                                                                    | Settings         |                                                          |              |             |           |                      |                                            |                                                        |                           |                                                                            |                   | View PDF Print                      |
| Individual (Faculty)                                                                                     | • STAND          | )ARD survey c •                                          |              |             |           |                      |                                            |                                                        |                           |                                                                            |                   |                                     |
| Individual (Faculty)                                                                                     | STAND            | )ARD survey ( •                                          |              |             |           |                      |                                            |                                                        |                           |                                                                            |                   | Show 10 • entries                   |
| Individual (Faculty)                                                                                     | STAND            | ARD survey ( *                                           |              | Survey Name | _         | Year                 | Close Date                                 | Cour                                                   | se Name                   | Assessed / Responsible<br>Individual                                       | include           | Show 10 • entrie<br>Access<br>Role  |
| Individual (Faculty) III Evaluation Reports Vearch: Course Number · Section ID 10525 FREN10              | • STAND          | ARD survey ( •                                           | MUNG         | Survey Name |           | Year<br>2016         | Close Date<br>Dec 11, 2016                 | Cour<br>Elementary French II                           | se Name                   | Assessed / Responsible<br>Individual<br>Instructor Name                    | include           | Show 10 • entries<br>Access<br>Role |
| Individual (Faculty) III Evaluation Roports Learch: Course Number · Section 10 10525 FREN10 13088 FREN45 | r STAND          | <ul> <li>Fall 2016 Day</li> <li>Fall 2016 Day</li> </ul> | MLNG<br>MLNG | Survey Name |           | Year<br>2016<br>2016 | Close Date<br>Dec 11, 2016<br>Dec 11, 2016 | Cour<br>Elementary French II<br>Studies-Special Topics | se Name                   | Assessed / Responsible<br>Individual<br>Instructor Name<br>Instructor Name | include<br>C      | Show 10 • entries<br>Access<br>Role |

You will receive the evaluation results in the manner you selected.